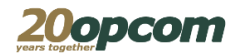

## **OPCOM Post Trade Intraday V2 (M7PTv2)**

# Instructiuni pentru accesul la sistemul post-tranzactionare M7 Post Trading (M7PTv2)

Data: 23.09.2020

Versiune: v1

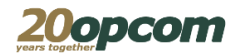

### Introducere

Descarcarea fisierelor rezultate in urma tranzactiilor (note de decontare, notificari etc) efectuate pe platforma M7 Post Trading (M7PTv2) se face de pe serverul dedicat, a carui adresa este: <u>https://m7ptv2.opcom.ro</u>

Accesul se face pe baza de certificat si parola.

## Capitolul 1 - Conectarea la server

Pentru conectarea la server trebuie sa va asigurati ca sistemele Dvs. de securitate informatica permit accesul catre serverul m7ptv2.opcom.ro pe portul 443.

Daca accesul este permis, deschideti un browser web si accesati adresa https://m7ptv2.opcom.ro

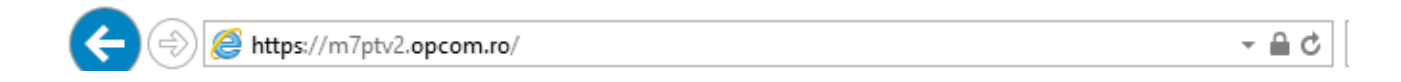

In fereastra de login se vor completa campul "Parola".

<u>Se vor utiliza credentiale comunicate de catre OPCOM pentru conectarea la platforma M7 Post</u> <u>Trading (M7PTv2).</u>

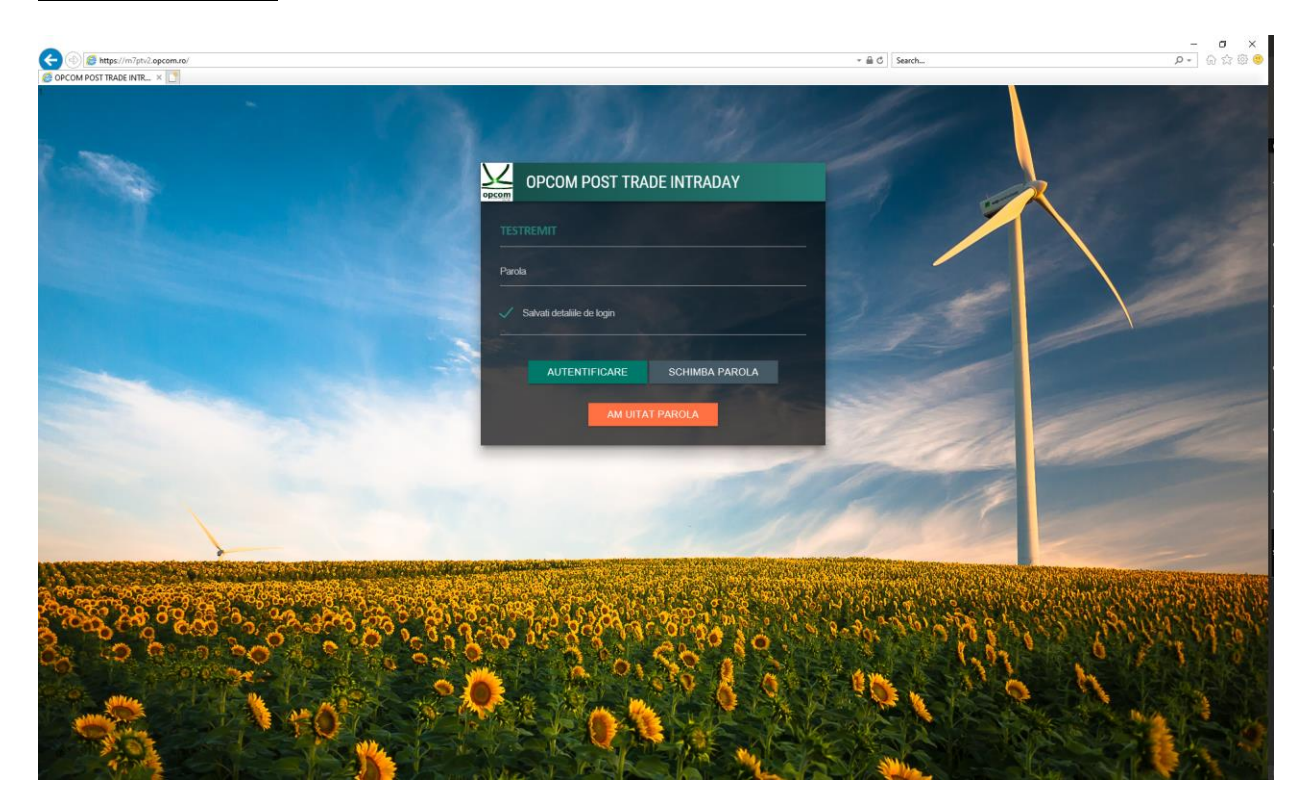

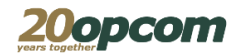

#### **IMPORTANT!**

Dupa prima conectare va recomandam sa schimbati parola.

Schimbarea parolei in sistemul post tranzactionare nu modifica si parola din platforma de tranzactionare M7!

Similar, modificarea parolei in platforma de tranzactionare M7 nu modifica parola de acces in sistemul de post tranzactionare!

## Capitolul 2 – Schimbarea parolei

Schimbarea parolei se face din fereastra de logare. Pentru aceasta se da click pe butonul **Change Password** (nu se introduce Username si Password in aceasta fereastra).

| FORMULAR SCHIMBARE PAROLA                                                |
|--------------------------------------------------------------------------|
| TESTREMIT                                                                |
| Parola actuala                                                           |
| Parola noua                                                              |
| Reintroduceti parola noua                                                |
| SCHIMBA PAROLA STERGE TOT                                                |
| Introduceti parola actuala.<br>Apoi introduceti noua parola de doua ori. |
| < INAPOI LA NAVIGARE                                                     |

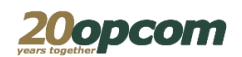

In fereastra care se deschide se vor completa campurile **Parola actuala** si **Parola noua**. Parola noua se va introduce si in campul **Reintroduceti parola noua**. Pentru siguranta se recomanda retastarea parolei si nu utilizarea metodei Copy/Paste.

Dupa completarea datelor, pentru acceptarea schimbarii parolei se da click pe butonul **Schimba parola**.

Pentru renuntare si intoarcere la fereastra de logare, se da click pe Inapoi la navigare.

Schimbarea parolei in sistemul de post tranzactionare nu modifica si parola din platforma M7!

## Capitolul 3 - Descarcarea fisierelor

Dupa logarea cu succes, aveti acces la folderul companiei. Acesta contine fisierele rezultate in urma tranzactiilor (note de decontare, notificari fizice pentru PRE) efectuate pe platforma M7 Trading .

Notificarile fizice (doar pentru PRE-uri) se vor gasi chiar in folderul accesat.

Notele de decontare se vor gasi in sub-folderul NOTE\_DECONTARE.

Descarcarea unui fisier se face prin click pe simbolul 🛂 din dreptul fiecarui fisier.

| 🔆 🕀 🛞 Miter/im/Teologicamonalindes/epiles - 🔒 C 🗍 Saech | କୁ କିନ୍ଦୁ କିନ୍ଦୁ କ |  |
|---------------------------------------------------------|----------------------------------------------------------------------------------------------------|--|
|                                                         |                                                                                                    |  |
|                                                         |                                                                                                    |  |
| pagine 1 din 1                                          |                                                                                                    |  |
| 🛦 Nume Dimensiune Data                                  | Ora                                                                                                    |  |
| ► ARHIVA Director 18/08/2020                            | 12:35:51                                                                                                    |  |
| Director Director 23/06/2020                            | 10:25:26                                                                                                    |  |
| 🛃 test.wnl 0K3 23/09/2020                               | 12:11:27                                                                                                    |  |
| 🚨 test.csv 0K8 23/09/2020                               | 12:11:14                                                                                                    |  |
|                                                         |                                                                                                    |  |
|                                                         |                                                                                                    |  |
|                                                         |                                                                                                    |  |
|                                                         |                                                                                                    |  |
|                                                         |                                                                                                    |  |
|                                                         |                                                                                                    |  |
|                                                         |                                                                                                    |  |
|                                                         |                                                                                                    |  |
|                                                         |                                                                                                    |  |
|                                                         |                                                                                                    |  |
|                                                         |                                                                                                    |  |
|                                                         |                                                                                                    |  |
|                                                         |                                                                                                    |  |
|                                                         |                                                                                                    |  |
|                                                         |                                                                                                    |  |
|                                                         |                                                                                                    |  |
|                                                         |                                                                                                    |  |
|                                                         |                                                                                                    |  |

Inchiderea aplicatiei se va face prin apasarea butonului Deconectare.

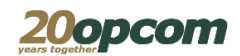

## Capitolul 4 – Descarcarea fisierelor prin API

Pentru descarcarea fisierelor prin API se acceseaza adresa <u>https://m7ptv2.opcom.ro/api.php?f=nume\_fisier</u> unde **nume\_fisier** este numele fisierului care se doreste a fi descarcat.

Exemplu daca se doreste a se descarca fisierul test.csv:

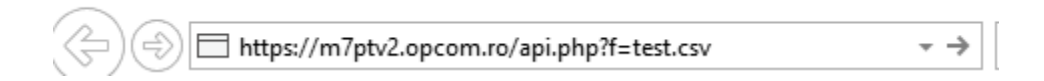

**ATENTIE** trebuie sa fie instalat certificatul pe statia care va accesa API.